## Teknik Mengganti Background Gambar di Photosop

Langkah-langkah mengganti background di photosop:

- 1. Jalankan aplikasi Photosop
- 2. Klik File, pilih Open (CTRL+O) untuk membuka gambar yang akan kita edit

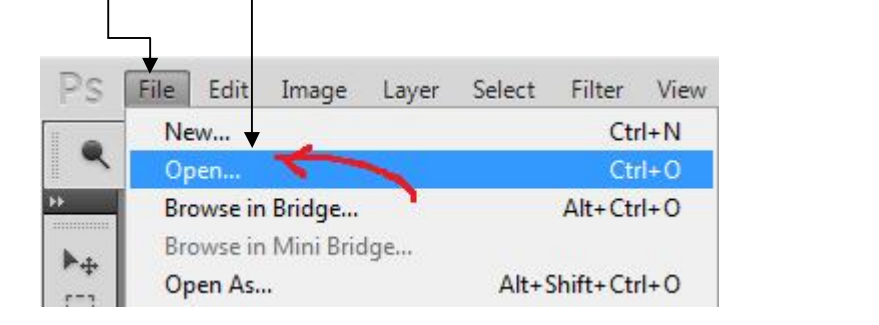

3. Pilih gambar, kemudian klik Open -

| PS File Edit Image Layer Select Filter View                                                                                                    | Window Help 🛛 🗰 📶 🔻 100% 🐨 📰 🔻 🗐 🔻                                                                                                    | ESSENTIALS DESIGN PAINTING >>                                                                                                    |
|----------------------------------------------------------------------------------------------------|----------------------------------------------------------------------------------------------------|----------------------------------------------------------------------------------------------------|
| Range: Midtones - Exposu                                                                                                    | 📴 Open                                                                                                    |                                                                                                    |
| •         •         •         •         •         •         •         •         •         •         •         •         •         •         •         •         •         •         •         •         •         •         •         •         •         •         •         •         •         •         •         •         •         •         •         •         •         •         •         •         •         •         •         •         •         •         •         •         •         •         •         •         •         •         •         •         •         •         •         •         •         •         •         •         •         •         •         •         •         •         •         •         •         •         •         •         •         •         •         •         •         •         •         •         •         •         •         •         •         •         •         •         •         •         •         •         •         •         •         •         •         •         •         •         •         •         • | Open         Look in:       Plctures         bgheader       bglogo         bgheader       bglogo         Desktop       Image: Second Second | COLOR SWATCHES STYLES *** COLOR SWATCHES STYLES **** COLOR SWATCHES STYLES **** COLOR SWATCHES STYLES **** COLOR SWATCHES STYLES ***** COLOR SWATCHES STYLES ************************************ |
|                                                                                                    | Fie Sze:                                                                                                    | LAYERS CHANNELS PATHS ***<br>Normal • Opachy •<br>Locks • / + @ Fill •<br>                                                                                                    |
|                                                                                                    |                                                                                                    | - 🖹 🛱 🎝 🛷 1:35 PM                                                                                                    |

4. Seleksi gambar menggunakan Laso Tool, Polygon, atau Magnetic. Pada latihan ini kita gunakan Polgon <sub>7</sub>

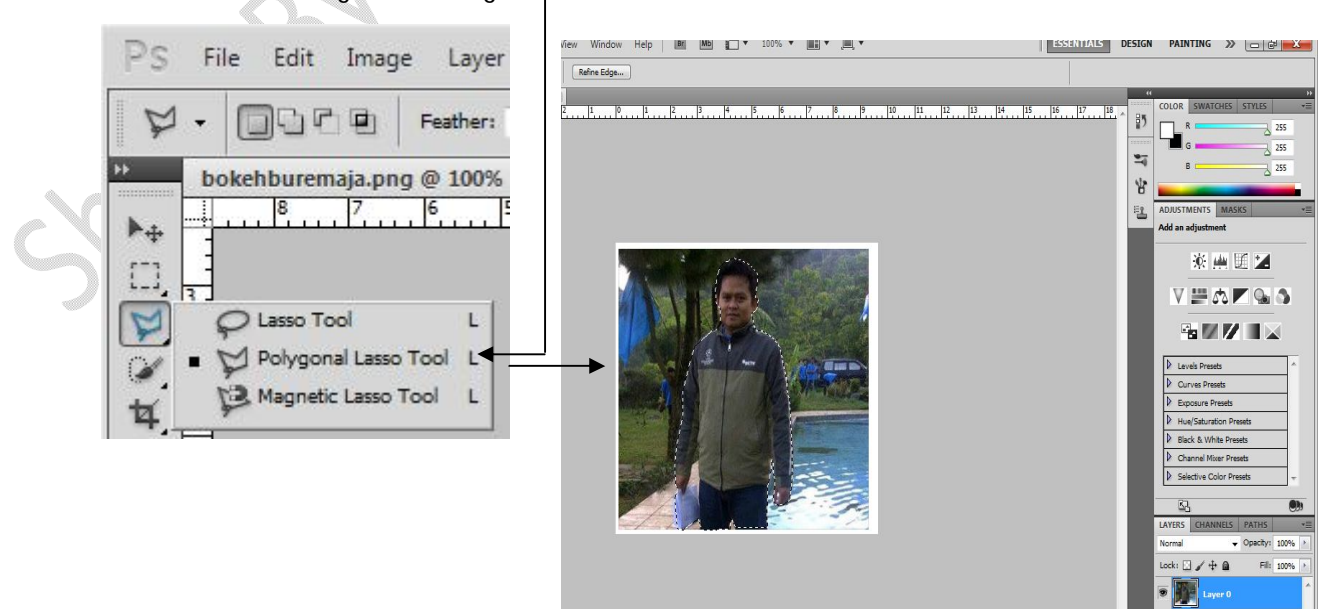

5. Pada keyboard tekan CTRL + J, hasilnya aka nada dua layer

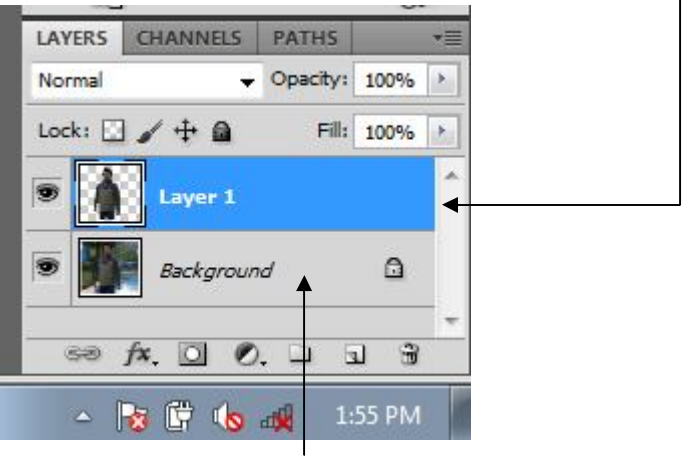

6. Klik kanan pada Layer Background, dan pilih Delet layer. Atau tekan Delete pada keyboard. Hasilnya seperti gambar dibawah ini, Layer tinggal satu.

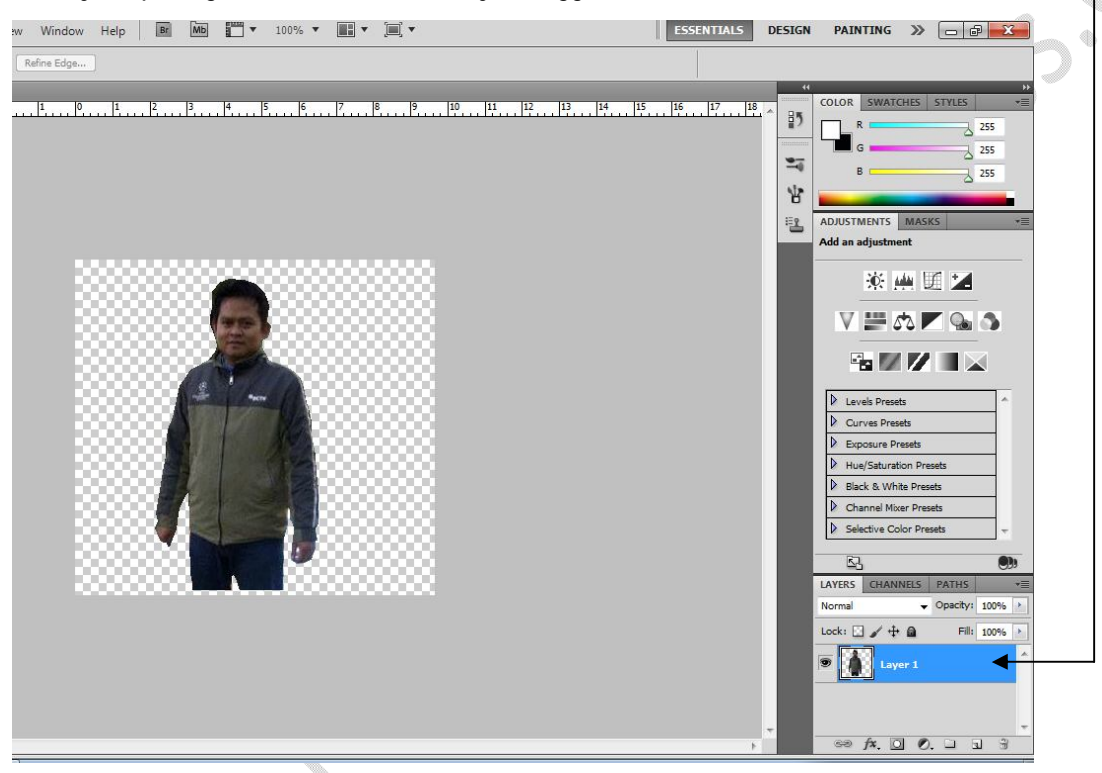

- 7. Klik ikon Erase Tool PS File Image Edit Layer Select 1 --Mode: Brush 🚽 Opa bokehburemaja.png @ 100% (Layer 1, R 8 ▶⊕ []] P 1 4 ٥, 2 8 Eraser Tool Е 1 . Background Eraser Tool E Magic Eraser Tool Е 0 4 .
  - Oleh: Mulyadi Tenjo www. tenjocity.wordpress.com

oressi

8. Untuk merapikan sisa seleksian pada gambar, pada Mode pilih Brush Atur sizenya

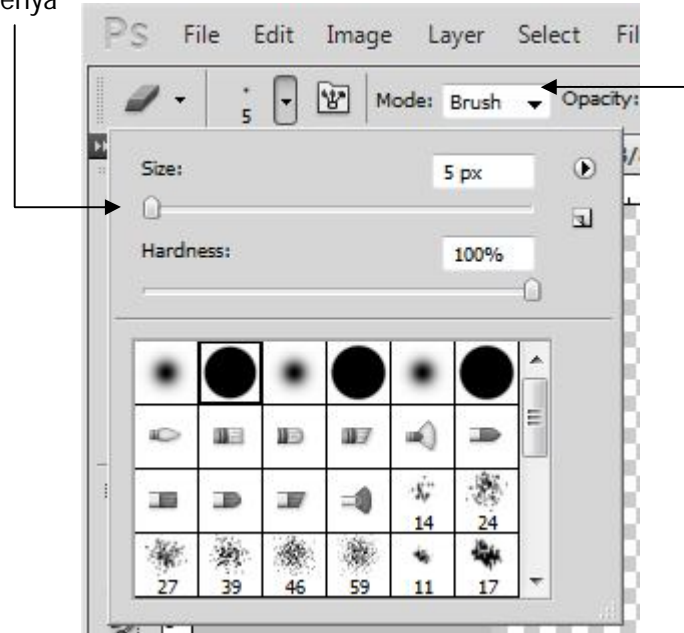

9. Rapikah gambar dengan Brush secara perlahan

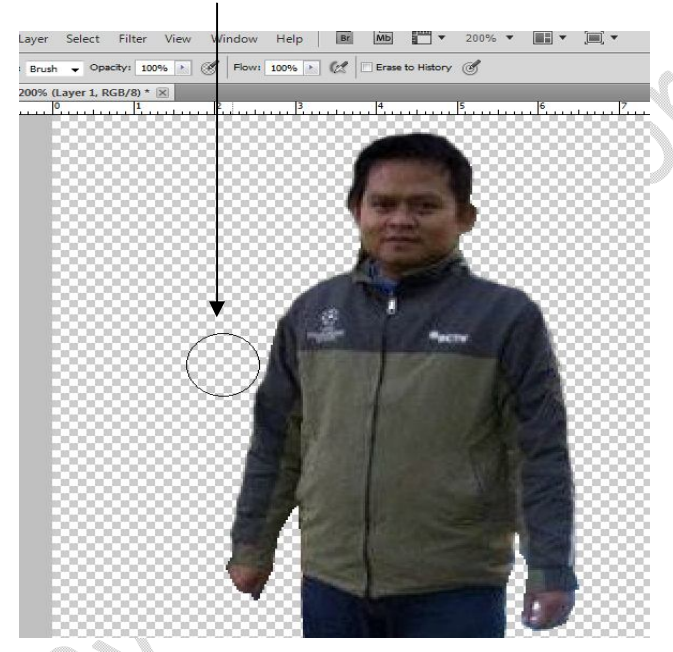

10. Untuk memastikan apakah gambar sudah rapi, klik kanan pada Layer, pilih Blending Option, pilih Stroke.

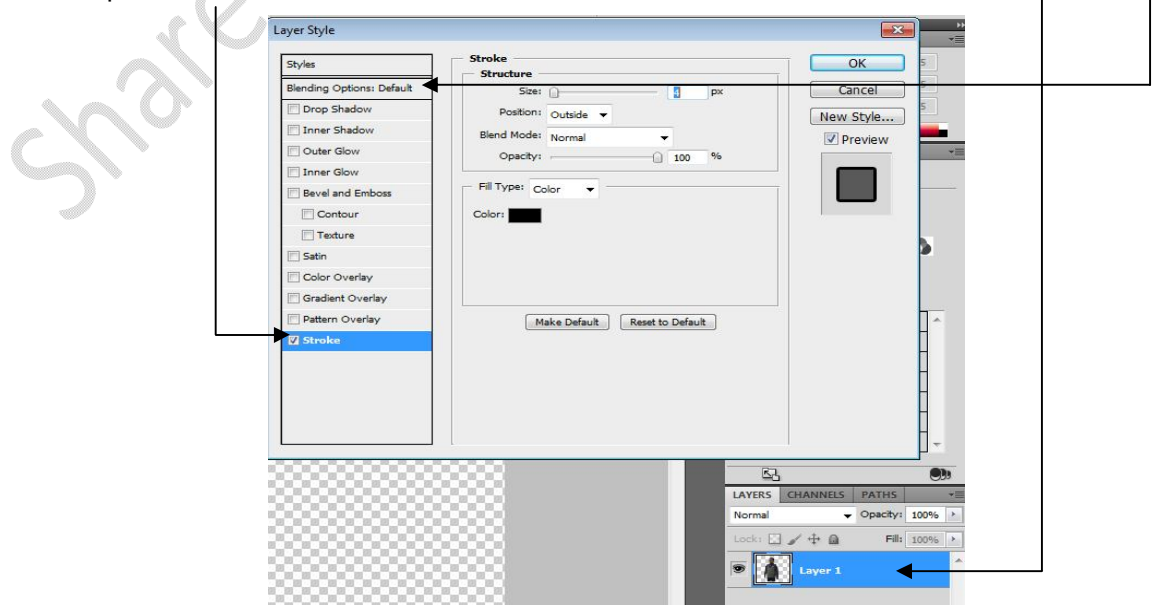

Oleh: Mulyadi Tenjo www. tenjocity.wordpress.com

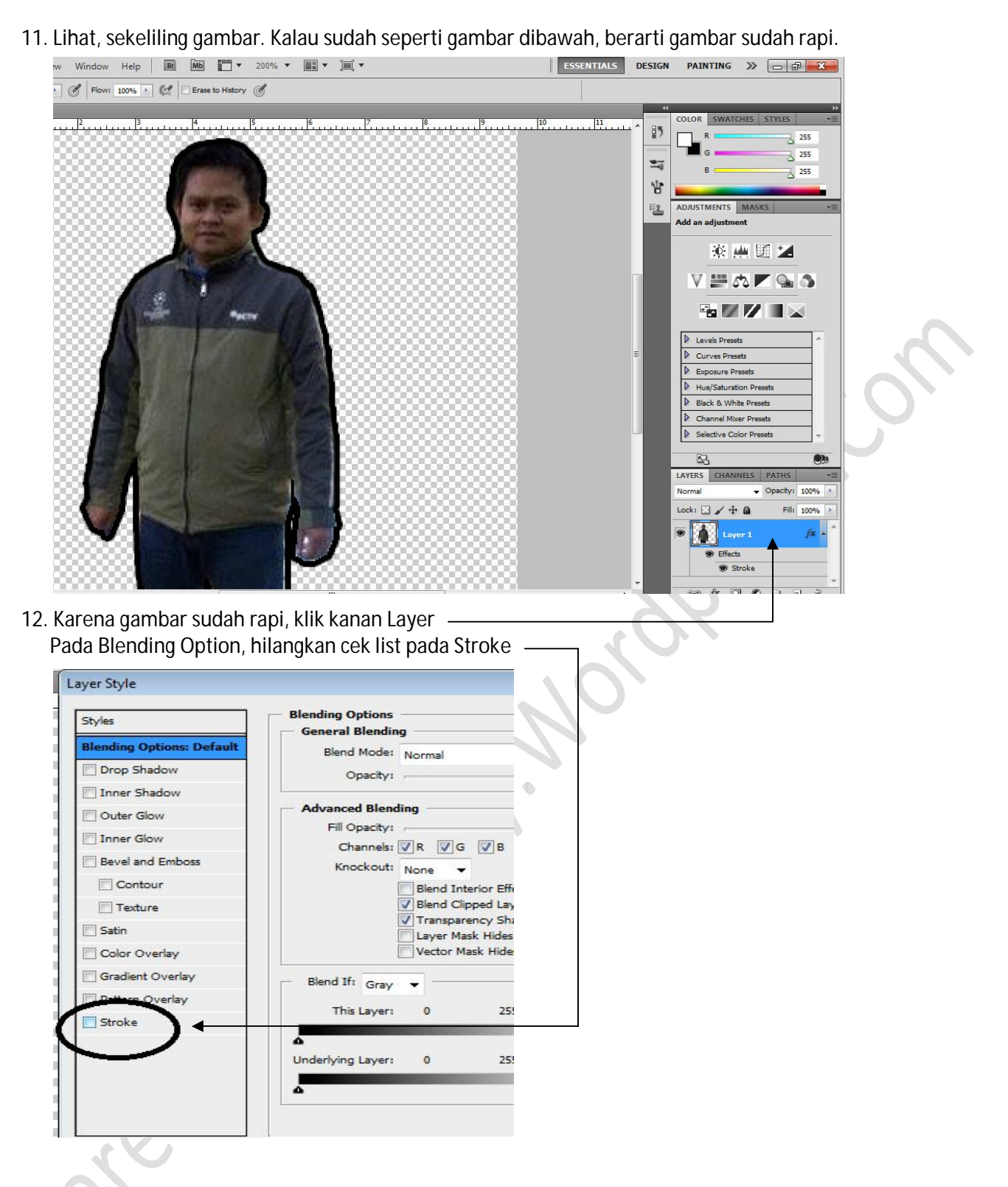

13. Klik Layer, klik New Layer (CTRL + SHIFT + L), letakan layer baru dibawah layer pertama

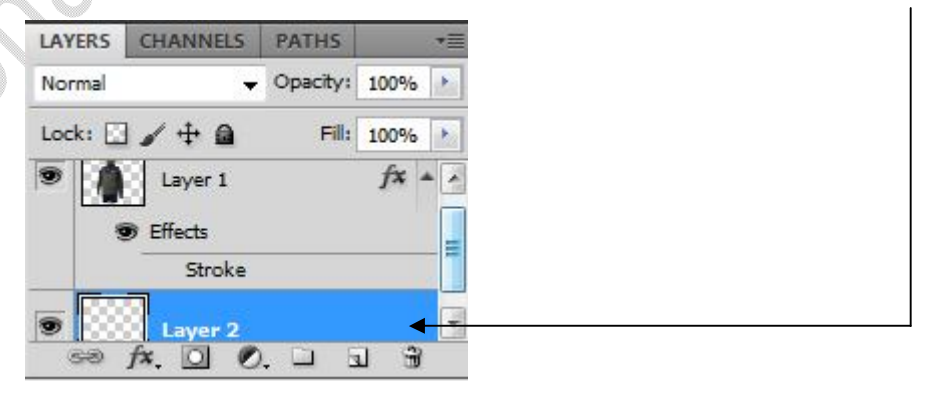

14. Klik kanan pada Layer baru tersebut, pilih Blending Option, Pilih Gradient Overlay, pada Gradient pilih Neutral Density –

| Styles                    | Gradient Overlay                 |
|---------------------------|----------------------------------|
| Blending Options: Default | Blend Mode: Normal               |
| Drop Shadow               | Opacity: 100 %                   |
| Inner Shadow              | Gradient:                        |
| Outer Glow                | Style: Linear V Align with Laver |
| Inner Glow                |                                  |
| Bevel and Emboss          | Angle:                           |
| Contour                   | Scale: 100 %                     |
| Texture                   |                                  |
| Satin                     | Make Default Reset to Default    |
| Color Overlay             | $\mathbf{D}^{\bullet}$           |
| Gradient Overlay          |                                  |
| D B H and a start         |                                  |

15. Pada set background color pilih warna yang diinginkan, kali ini pilih warna merah

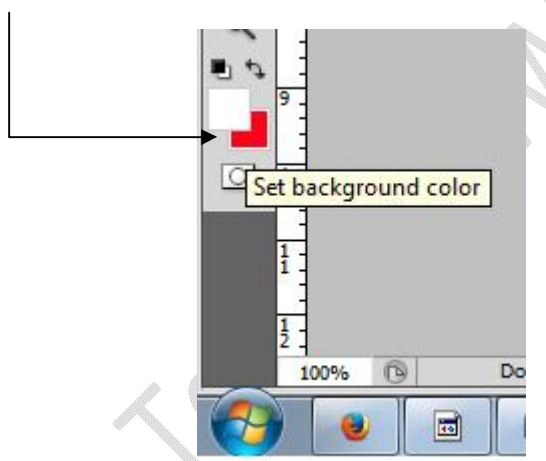

16. Pada Keyboard, tekan CTRL + Backspace, dan hasilnya warna latar gambar berubah jadi merah

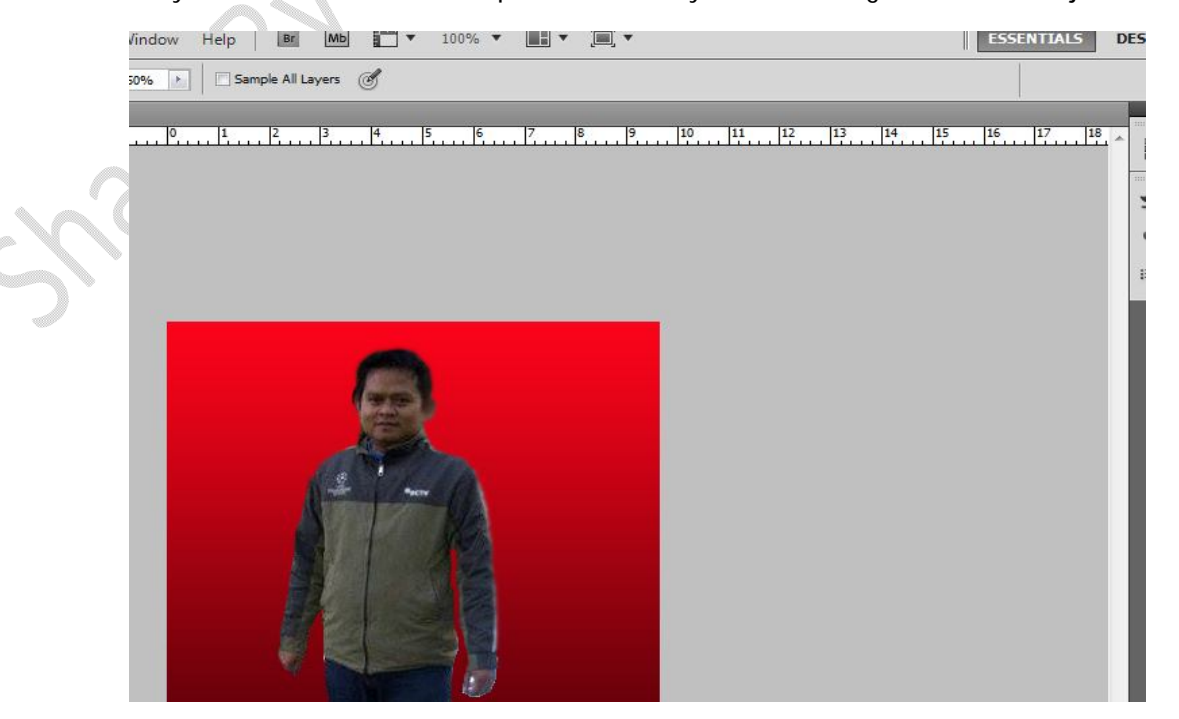

Oleh: Mulyadi Tenjo www. tenjocity.wordpress.com Dan jika ingin mengganti warna merah, tinggal ubah warna pada Set Background Color seperti pada langkah 15 diatas.

Lihat hasilnya beberapa perubahan warna latar pada gambar dibawah ini

17. Jika sudah selesai, simpan gambar dengan format JPG. Klik file, pilih Save As, pada Format pilih JPG,

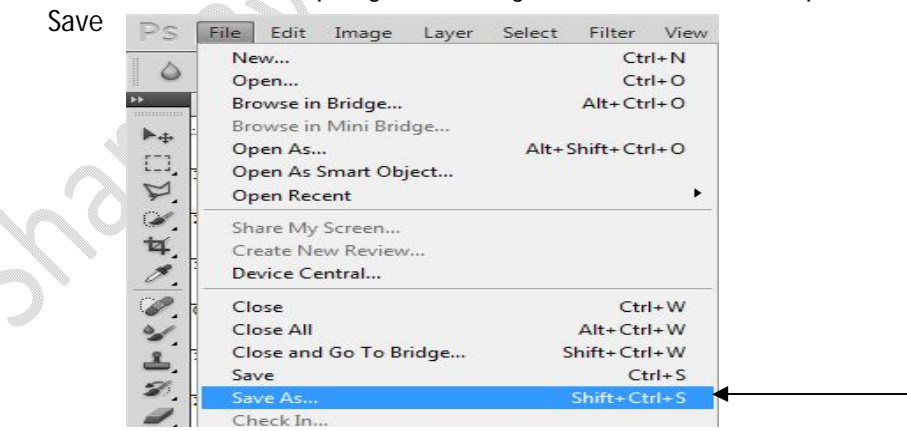

18. Agar gambar bisa di edit kapan-kapan, maka format file gunakan format PSD. Langkahnya seperti langkah 17, dan pada Format pilih pilihan PSD.

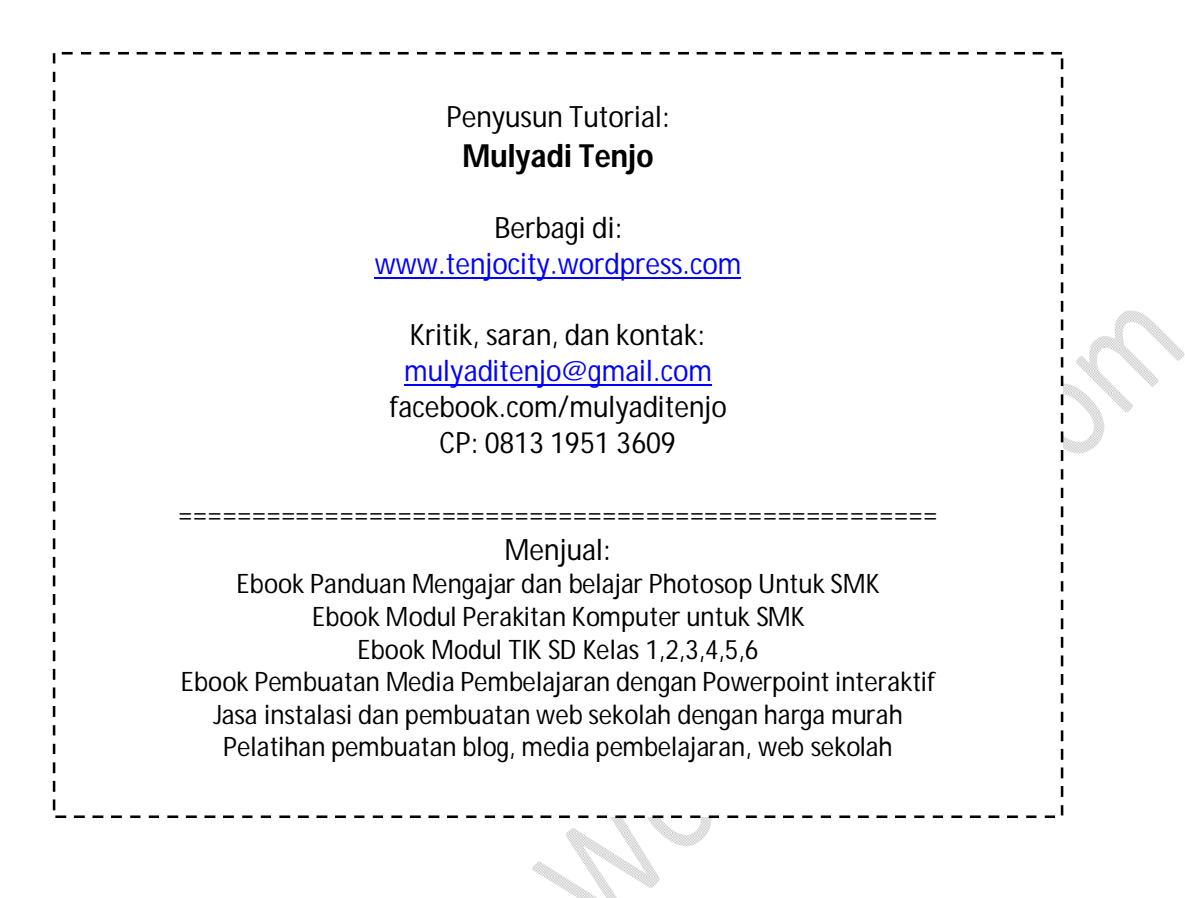